## **Uploading product labels to elicense**

- 1. Go to elicense.ct.gov and login to your registrant account.
- 2. In the top right corner go to online services, this should open up a drop-down menu.
- 3. Find and click on license maintenance.

| (     | COUN STATE OF CONNECTICUT                                                                   |                           | HOME MY ACCOUNT ONLINE SERVICES | - |
|-------|---------------------------------------------------------------------------------------------|---------------------------|---------------------------------|---|
|       | Activities                                                                                  | License Lookup & Download | Account                         |   |
|       | Initial Application                                                                         | Lookup a License          | Account Details                 |   |
| 150   | Renewal                                                                                     | Generate Roster(s)        | Address and General Maintenance |   |
|       | License Status                                                                              | Reports                   | Fees/Fine                       |   |
| and a | File a Complaint<br>License Maintenance                                                     | Public Reports            | Pay Outstanding Fees            |   |
|       | See links below for step-by-step renewal instructions:<br>User Id and Password Instructions |                           |                                 |   |

- 4. If you do not have any pending maintenance this should bring you to a list of all the products registered under this account.
- 5. Click the start button next to the product you are looking to upload a label or SDS for.
- 6. This should open up a product maintenance application. The first question should be a dropdown list with either upload revised label or submit product discontinuation.

Note: there is another instructional document on submitting a product discontinuation

- 7. Once you have made your selection click the next button.
- 8. The next page you will be able to upload files from your computer for the label and SDS (if applicable)

| applicable                            |                                                                                             |   |
|---------------------------------------|---------------------------------------------------------------------------------------------|---|
| ^                                     | Fields marked with an asterisk * are required.                                              | ^ |
| Pesticide                             |                                                                                             |   |
| Product                               | You have selected to submit a revised Pesticide Product Label:                              |   |
| Maintenance                           |                                                                                             |   |
|                                       | To Upload Documents:                                                                        |   |
| Deschust Labor                        | Select "Browse" to locate the file on your device,                                          |   |
| Product Laber                         | Then select "Upload Document" to add each file to your application.                         |   |
| Revisori                              |                                                                                             |   |
|                                       |                                                                                             |   |
|                                       | 2. Attach and upload a copy of the product Label(s) for each package size being registered: |   |
|                                       | (Upload as many document as needed)                                                         |   |
|                                       | No document(s) uploaded for this question.                                                  |   |
|                                       | Select a document to unload:                                                                |   |
|                                       | Choose File Notific chosen                                                                  |   |
|                                       | Choise rice how means and and the fifth                                                     |   |
|                                       | * The types accepted, jpeg, jpg, put, pig, tit, this                                        | - |
|                                       |                                                                                             |   |
|                                       | Previous Next Close and Save                                                                |   |
| · · · · · · · · · · · · · · · · · · · |                                                                                             |   |

Note: Please label your files with a date and product name so we can tell which is the most recent label.

- 9. Once you choose a file and upload it, you can click the next button.
- 10. If you accidently choose the wrong file click on the trash can next to the file name to remove it.
- 11. Continue through the application until you get to the review screen where you will be able to check you application one last time before clicking finish and submitting your revised label.
- 12. You will get an email confirmation upon completion of uploading each revised label.